# ขั้นตอนการยืนยันสิทธิ์เข้าสอบรอบสอง โครงการ วมว.

## ขั้นตอนการดำเนินการ

### 1. การเข้าใช้งาน

1.1 ยืนยันสิทธิ์ผ่านระบบรับสมัครออนไลน์ โรงเรียนสาธิตมหาวิทยาลัยพะเยา https://academic.satit.up.ac.th/admission/news

# 1.2 การเข้าสู่ระบบ จากหน้าเมนูหลักของระบบ **ตามรูปที่ 1**

ใช้รหัส username (รหัสบัตรประจำตัวประชาชน) และ password (รหัสบัตรประจำตัวประชาชน)

| ระบบรับสมัครออนไลน์<br>โรงเรียนสริณหาวิทยาลัยพะเยา | เข้าสู่ระบบ ขั้นดอบการสมัคร -                                                                                                    |
|----------------------------------------------------|----------------------------------------------------------------------------------------------------|
| ☐☐ หน้าหลัก [Ê] สมัครเรียน                         |                                                                                                    |
| <ul> <li>เข้าสู่ระบบ</li> </ul>                    |                                                                                                    |
|                                                    | เลขประจำหัวประชาชน                                                                                                    |
|                                                    | รหัสผ่าน (วันเดือนปีเกิด)<br>หมายเหตุ<br>1. ขอบข้าไรเรียนสาธิตา รหัสผ่านได้วันเดือนปีเกิด<br>สามประเด็จนี้ 2 ต.อ. วรรณ จรัสช่าน ชื่อ 0.210550 |
|                                                    | ตายอาหาแตรนการระห                                                                                                    |
|                                                    | Sign in                                                                                                    |

# รูปที่ 1 หน้าจอ Login เข้าใช้งานระบบ

1.3 ระบบจะแสดงหน้าจอหลัก ปรากฏเมนู 🔄 ชาระชนค่าสมัคร คลิกช่องชำระค่าสมัคร

1.4 ระบบจะแสดงหน้าจอ ช่องทางการชำระเงินค่าสมัครสอบ ตามรูปที่ 2
 ซึ่งสามารถชำระเงินยืนยันสิทธิ์เข้าสอบรอบสอง โครงการ วมว. ผ่าน 2 ช่องทาง ดังนี้
 ช่องทางที่ 1 ชำระเงินด้วย QR Code (ชำระผ่านทางแอปของธนาคาร)
 ช่องทางที่ 2 "พิมพ์ใบแจ้งชำระเงิน" (ชำระผ่านเคานเตอร์ของธนาคารหรือเคาน์เตอร์เซอร์วิส)

| งำระเงินค่าสมัครสอบ<br>ระดับชิ้นมัธยมศึกษาปีที่ 4 ประจำปีการศึกษ                                                          | 2568                                                       |  |
|----------------------------------------------------------------------------------------------------|------------------------------------------------------------|--|
| เลซประจำตัวสอบ : 11000005<br>เกิดประกัดวิธีการเรื่อง<br>ชื่อ-มามสกุล (This เลือกจะวิธีการเรื่องการ<br>ชื่อ-มามสกุล (Entre |                                                            |  |
|                                                                                                    | ເພື່ອອີ່ ຈຳຣະເຈັນດ້ວຍ QR Code ເພື່ອອີ່ พิมพ์ใบແຈ້งชำระเงิน |  |

รูปที่ 2 หน้าจอ ช่องทางการชำระเงินค่าสมัครสอบ

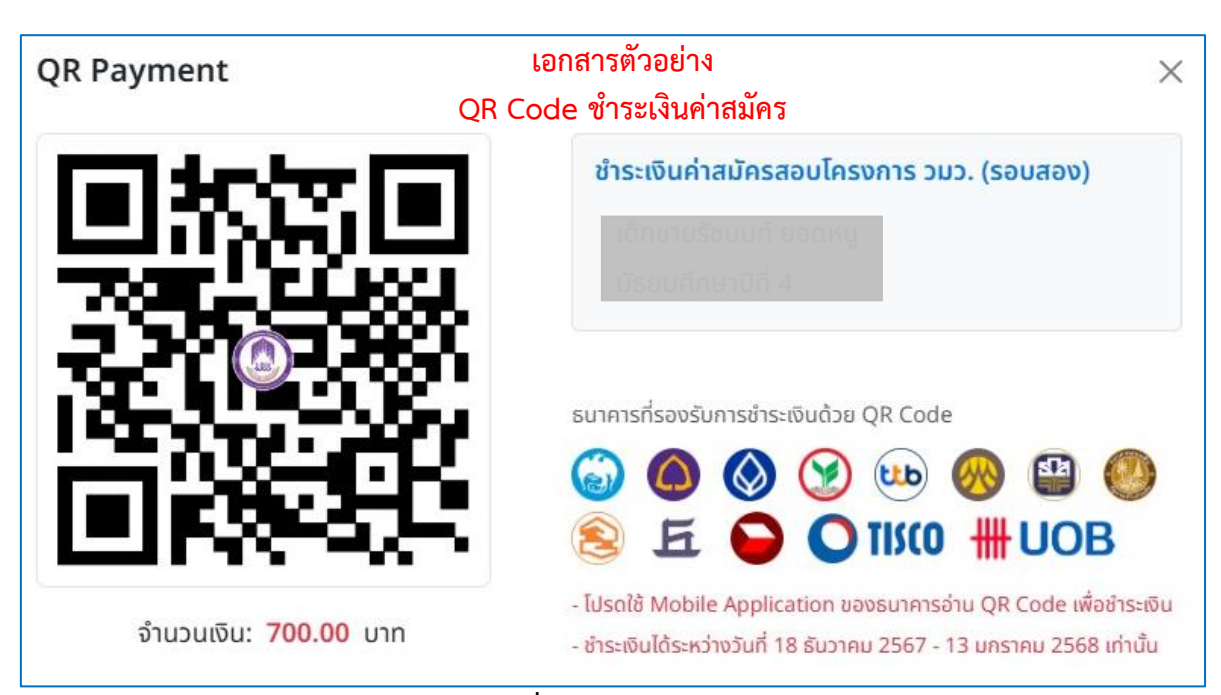

## 1.4.1 ช่องทางที่ 1 ชำระเงินด้วย QR Code (ชำระผ่านทางแอปของธนาคาร)

# การชำระเงินผ่านแอปพลิเคชั่น ของธนาคาร

- ให้ผู้สมัครดำเนินการชำระเงิน โดยชำระผ่านแอปพลิเคชั่นของธนาคารที่รองรับตามที่แจ้ง
   ไว้บนหน้าจอ จากนั้นสแกน QR Code ที่แสดงขึ้นมาบนหน้าจอของผู้สมัคร
- 2. ก่อนยืนยันชำระเงิน ผู้สมัครต้องเช็คความถูกต้อง ดังนี้
  - 2.1 รายการในบิลต้องเป็น "ค่าสมัครสอบโครงการ วมว. (รอบสอง)"
  - 2.2 เลขอ้างอิง 1 ต้องเป็น หมายเลขประจำตัวประชาชนของผู้สมัครเท่านั้น
  - 2.3 ค่าสมัครสอบโครงการ วมว. (รอบสอง) 700 บาท

| เซอร์วิส) | โรงเรียบสาธิสมหาวิทยาลัยพะเยา<br>โมสะจำระถัย / ในสร้ารับเสียงกับสมัท                                                                                                    |                                                                                                    |
|-----------|----------------------------------------------------------------------------------------------------|----------------------------------------------------------------------------------------------------|
|           | Талиниет of Student Account Receipt         Егнійшинги 2 1100000010014870           ченусноїнани         Толийни 2568           4- учивра         Ингигілици Ізаниц           Толийни 2568         Толийни 2568           1         - блийни 2568           1         - блийни 2568           1 |                                                                                                    |
|           |                                                                                                    | การชำระเงินผ่านธนาคารที่กำหนด<br>หรือเคาน์เตอร์เซอร์วิช<br>ให้ผู้สมัครพิมพ์แบบฟอร์ม "ใบแจ้งชำระเงิน"<br>เพื่อบำไปชำระเงินค่าสบัครสอบโครงการ าบา |
|           | wn?nertifienceur         nert of shade Access           • reconcentration conclusion environment         Provide access           • reconcentration conclusion environment         Provide access           • wnw.line         Provide access           • wnw.line         Provide access           • Wnw.line         Provide access           • Wnw.line         Provide access           • Wnw.line         Provide access                                                   | เพียน แบบ าวอเงนทา แม่กรแอบเกรงการ รมร.<br>(รอบสอง) ผ่านช่องทางดังนี้<br>1. ธนาคารไทยพาณิชย์ หรือธนาคารกรุงไทย<br>2. เคาน์เตอร์เซอร์วิส         |

#### 1.4.2 ช่องทางที่ 2 "พิมพ์ใบแจ้งชำระเงิน" (ชำระผ่านเคานเตอร์ของธนาคารหรือเคาน์เตอร์

#### 1.5 ตรวจสอบสถานะชำระเงินค่าสมัคร

แสดงหน้าจอหลัก ปรากฏเมนู 📒 ดรวจสอบผลการคัดเลือก คลิกตรวจสอบผลการคัดเลือก ระบบจะแสดงหน้าจอ ตรวจสอบผลการคัดเลือก ตามรูปที่ 3

| Sะบบรับสมัครออนไลน์<br>โรงเรียนสาธิตมหาวิทยาลัยพะเยา    | ผลการคัดเลือก                                                                                                    |                                                                                       |  |
|---------------------------------------------------------|----------------------------------------------------------------------------------------------------|---------------------------------------------------------------------------------------|--|
| หน้าหลัก     ช่าระเงินค่าสมัคร     สรวจสอบผลการคือเลือก | ตรวจสอบผลการคัดเลือก<br>ระดับชั่นประบทิกษาบิที่ 4 ประจำบิการศึกษา 2568           เลซประจำศัวสอบ : 11000005           ชื่อ - นามสกุล (En) : |                                                                                       |  |
|                                                         | 1. ขำระเงินค่าสมัคร :                                                                                                    | ยังไม่ได้ขำระเงิน<br>(สถานะจะเปลี่ยนภายหลังขำระเงินเรียบร้อยแล้วอย่างน้อย 3 วันทำการ) |  |
|                                                         | 2. ผลการสอบข้อเขียน :                                                                                                    | ÷                                                                                     |  |

# รูปที่ 3 หน้าจอ ตรวจสอบผลการคัดเลือก

- **หมายเหตุ** 1. กรณี ชำระเงินด้วย QR Code (ชำระผ่านทางแอปของธนาคาร) ระบบจะขึ้นสถานะในการชำระค่ายืนยันสิทธิ์เข้าสอบรอบสอง โครงการ วมว. ทันที
  - กรณี "พิมพ์ใบแจ้งชำระเงิน" (ชำระผ่านเคานเตอร์ของธนาคารหรือเคาน์เตอร์เซอร์วิส) ระบบจะขึ้นสถานะในการชำระค่ายืนยันสิทธิ์เข้าสอบรอบสอง โครงการ วมว. หลังชำระเงิน 3 วันทำการ
  - 3. พร้อมนำใบเสร็จหรือหลักฐานการชำระเงินมายืนยันต่อคณะกรรมการในวันสอบรอบสอง

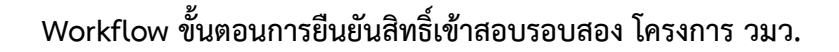

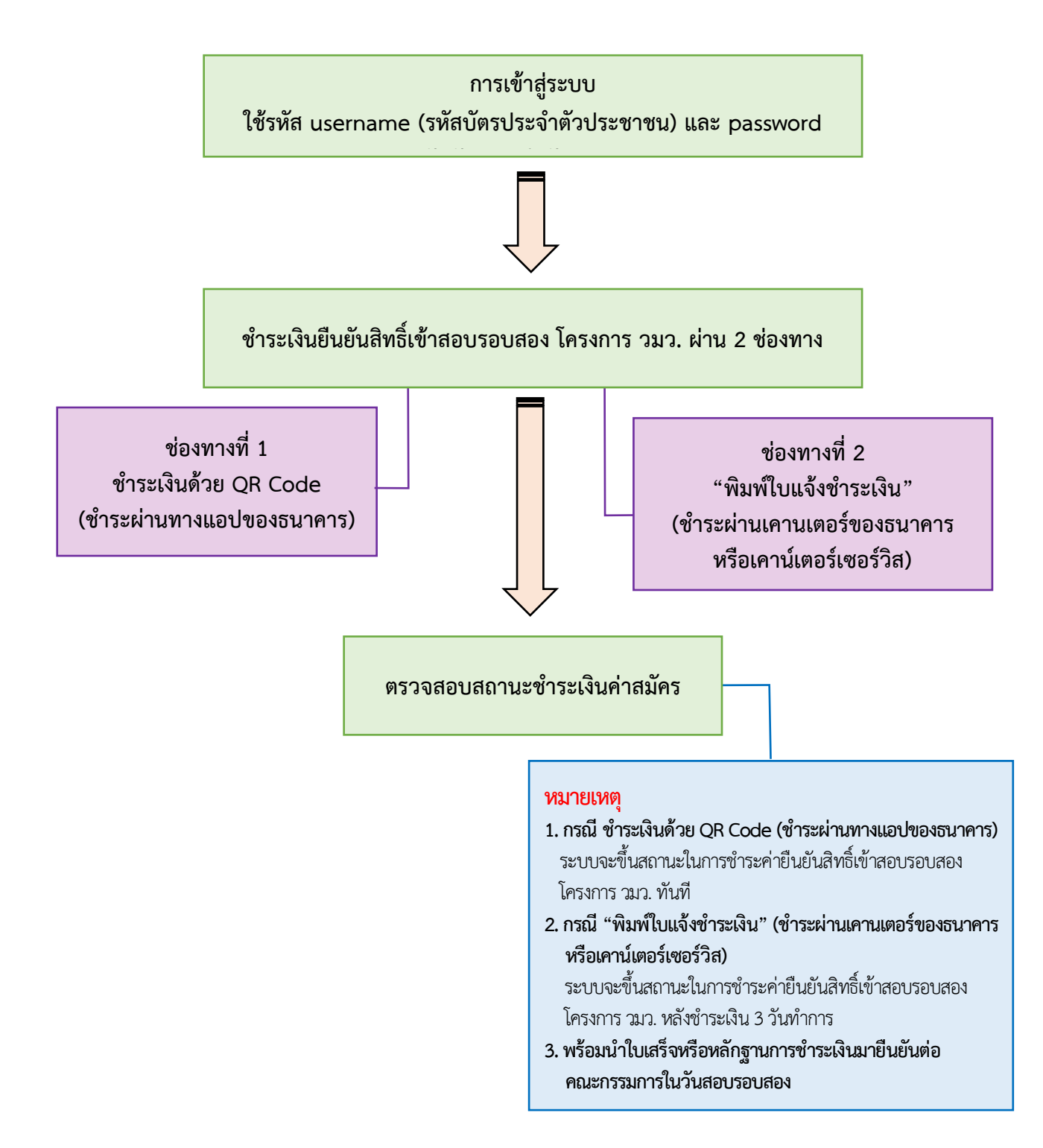